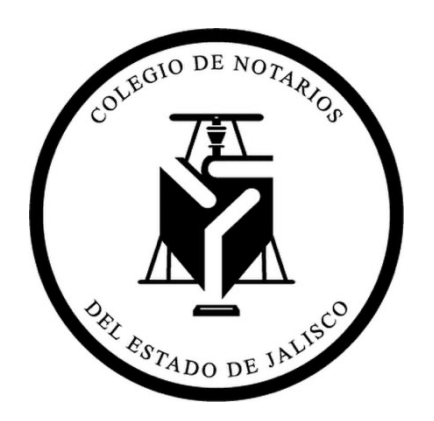

# MANUAL PARA OBTENER O CAMBIAR CONTRASEÑA

2

## MANUAL PARA OBTENER O CAMBIAR CONTRASEÑA

#### Paso 1

Posiciónese en la pantalla principal del portal. ( https://web3it.dev/cnj/ )

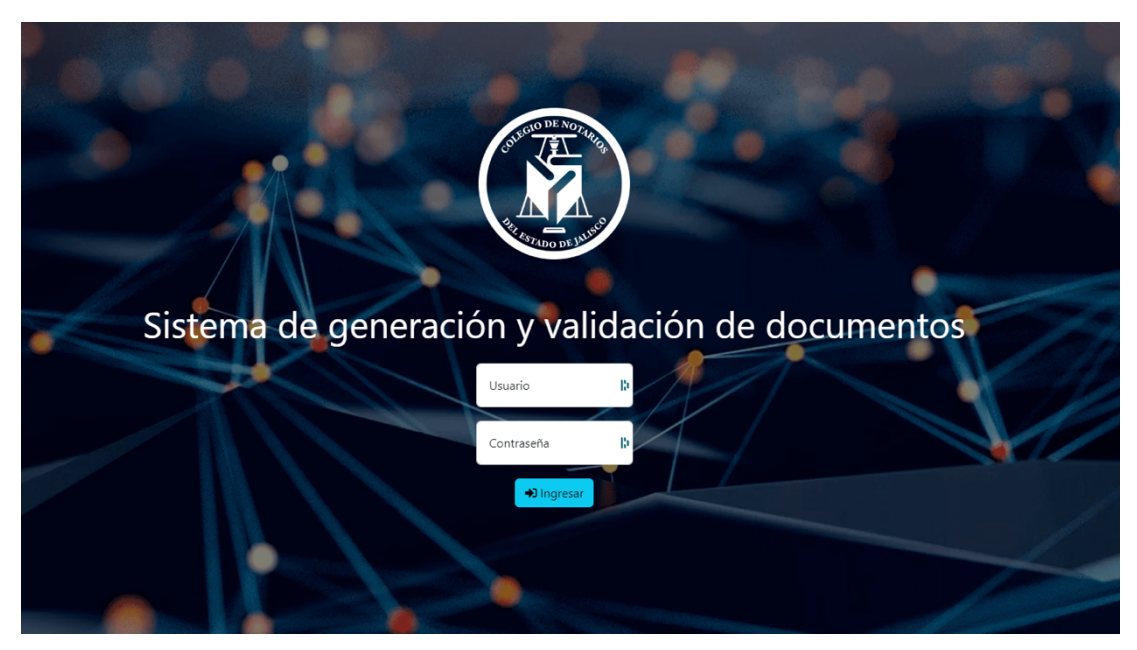

#### Paso

Seleccione el botón Ingresar (no es necesario que ingrese usuario ni contraseña) y aparecerá el siguiente mensaje. De un clic en el botón de recuperar contraseña.

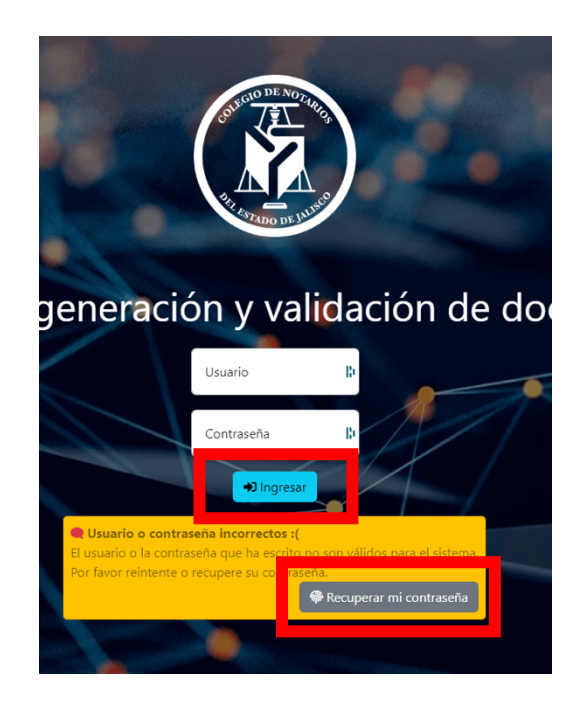

#### Paso 3

- En caso de ser notario, coloque su correo institucional en el campo blanco que dice email registrado.
- En caso de ser colaborador, verifique con el notario su email registrado y contraseña.

Despues de ingresar el email registrado daremos click en el botón Recuperar, recibirá una liga en su correo para restablecer su contraseña.

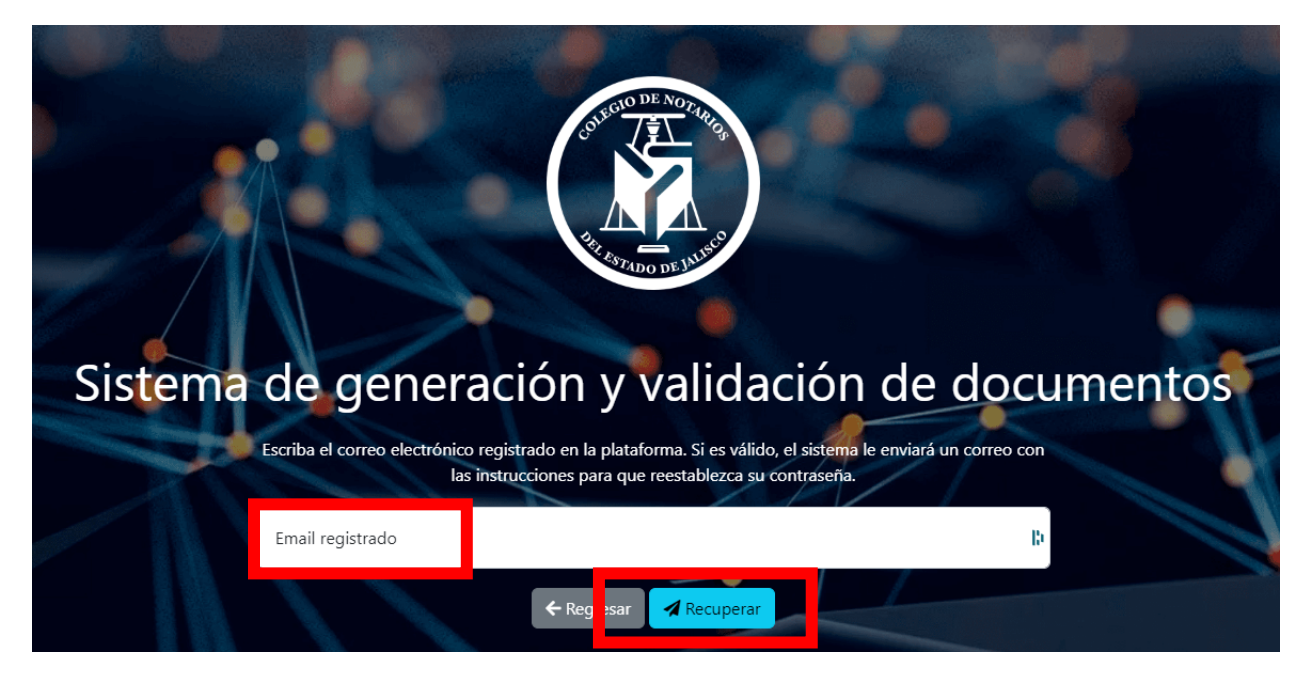

#### Paso 4

Una vez realizados los pasos anteriores, podremos ingresar con el usuario y contraseña en el portal en la pantalla que aparece en el paso 1.

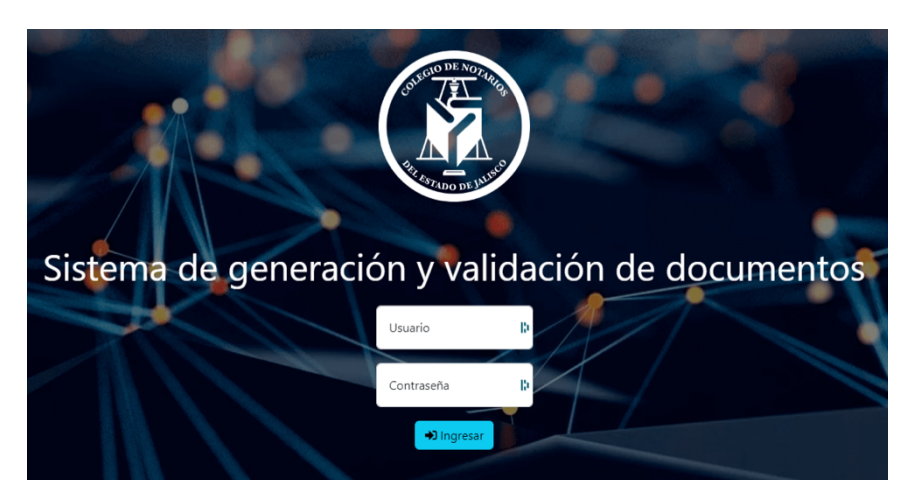

### CONTACTO:

Si tiene alguna duda puede comunicarse con nosotros:

- Correo: <u>qr.soporte@notariosjalisco.com.mx</u>
- Teléfono: Colegio Notarios 33-38-82-10-80 Extensión 127
- Teléfono: Mtro. Francisco Hernández 33-33-15-92-67